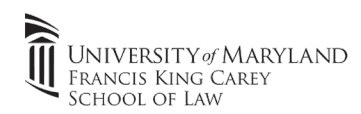

- 1. Verify connectivity to eduroam.
  - a. Note: Connect to eduroam with your UMB student login (UMID@umaryland.edu)
- 2. Open File Explorer with and click into the address bar (see screenshot).
  - a. Type: <u>\\law-clinicprint.law.umaryland.edu</u>
  - b. Click **"Enter"**. If prompted for a username/password enter in your full *clinic* email address/password and click **"OK"**
  - c. The list of available printers will then display

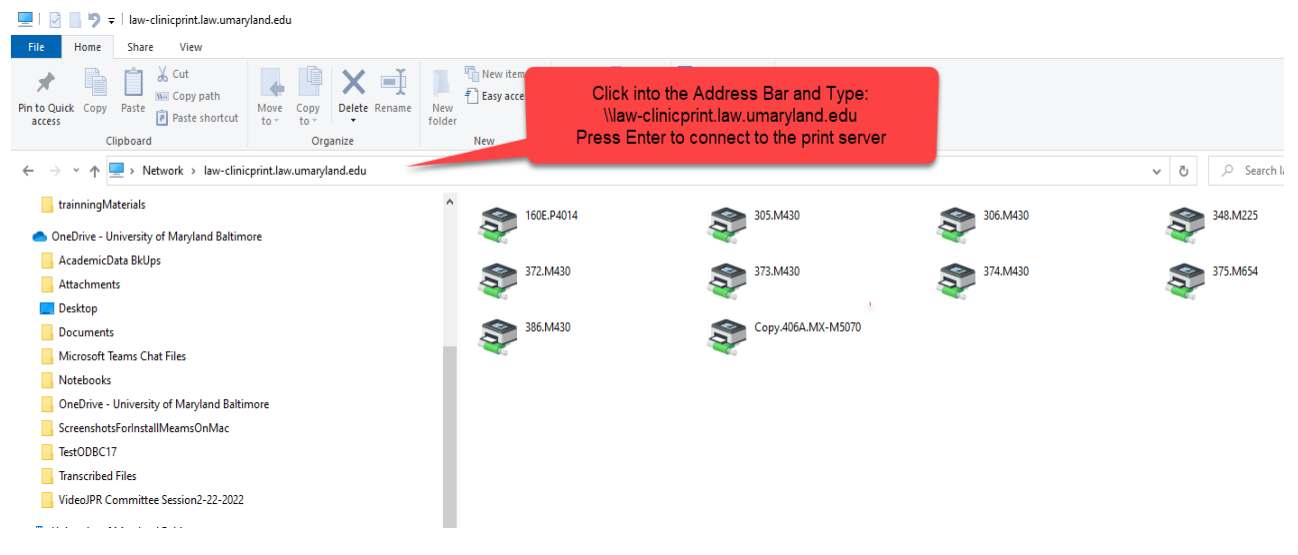

- 3. Right click the desired printer and click "Connect". The first 3 digits of the printer's name is the practice office room number, e.g., if you are in room 305, choose the printer 305.M430.
  - a. If prompted for a username/password enter in your full *clinic* email address (UMID@clinic.law.umaryland.edu)/password, check the box "Remember my password" and click **"OK"**
  - b. If driver will not download check wireless connection and ensure you're connected via a UMB Student account

| 305.M430                                         | Connect to law-clinicprint.law.umaryla ? ×    | Western Reference Market                                       |
|--------------------------------------------------|-----------------------------------------------|----------------------------------------------------------------|
| Open<br>Connect<br>Create shortcut<br>Properties | Connecting to law-chicprint.law.umaryland.edu | Connecting to 305.M430 on<br>law-clinicprint.law.umaryland.edu |
|                                                  | OK Cancel                                     | Cancel                                                         |

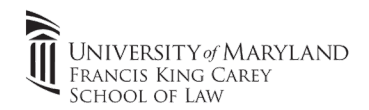

## 4. Open document and print.

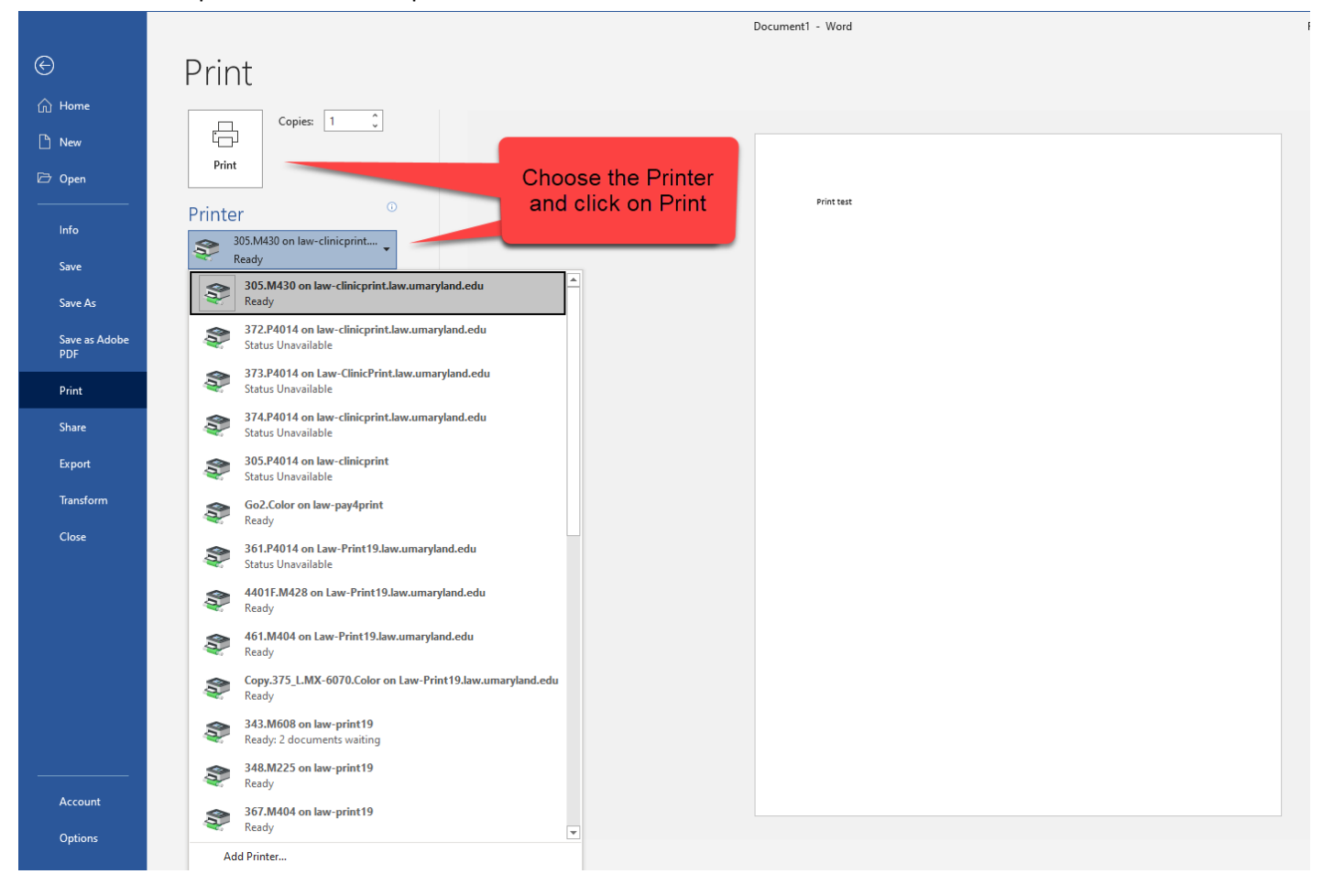